## Slik koplar du opp barnets Chromebook-profil i nettlesaren heim

(...og kan registrera bøker på Norlijunior.)

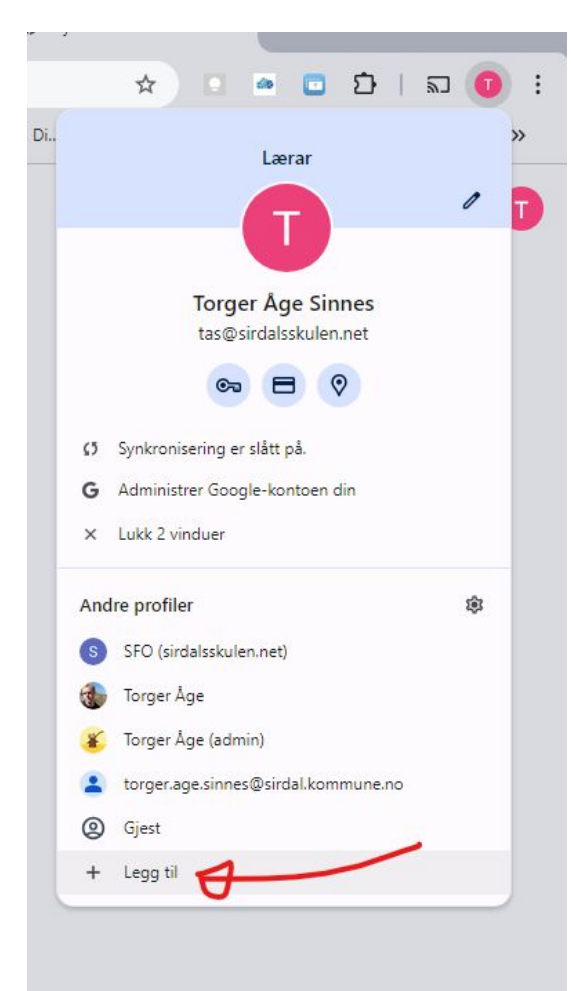

Legg til ny brukar i nettlesaren Google Chrome.

## Konfigurer den nye Chrome-profilen din

For å få tilgang til Chrome-tingene dine på alle enhetene dine, logg på og slå på synkronisering.

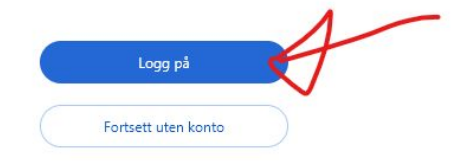

Logg på med skulekontoen til eleven. 4

## Google

Logg på Chrome

Bruk Google-kontoen din

initial@sirdalsskulen.net

E-post eller telefon

## Har du glemt e-postadressen?

Tilhører denne datamaskinen noen andre? Bruk gjestemodus til å logge på privat. Finn ut mer om bruk av gjestemodus

Opprett konto Neste

norsk 🔻 Hjelp Personvern Vilkår

Påloggingsinfo er elevens initial + sirdalsskulen.net. 4

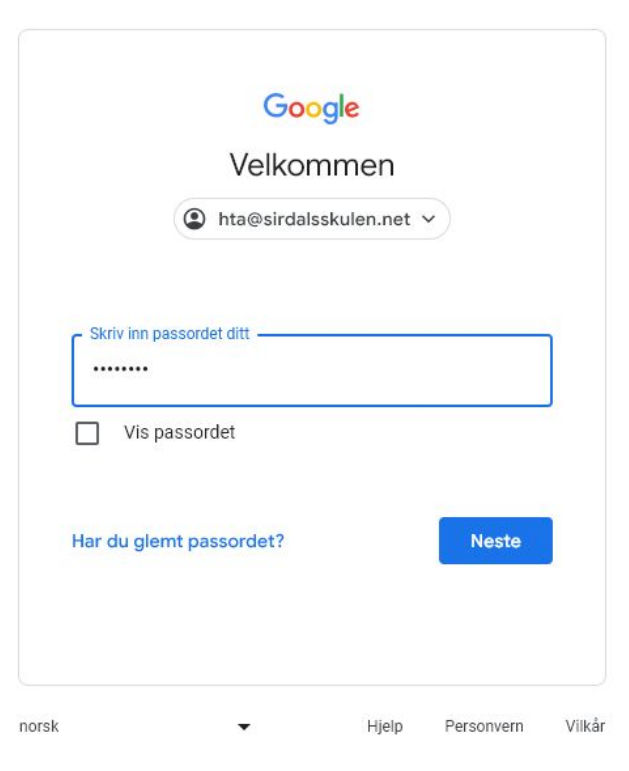

Passorda er hemmelege, og eleven kan dette sjølve.

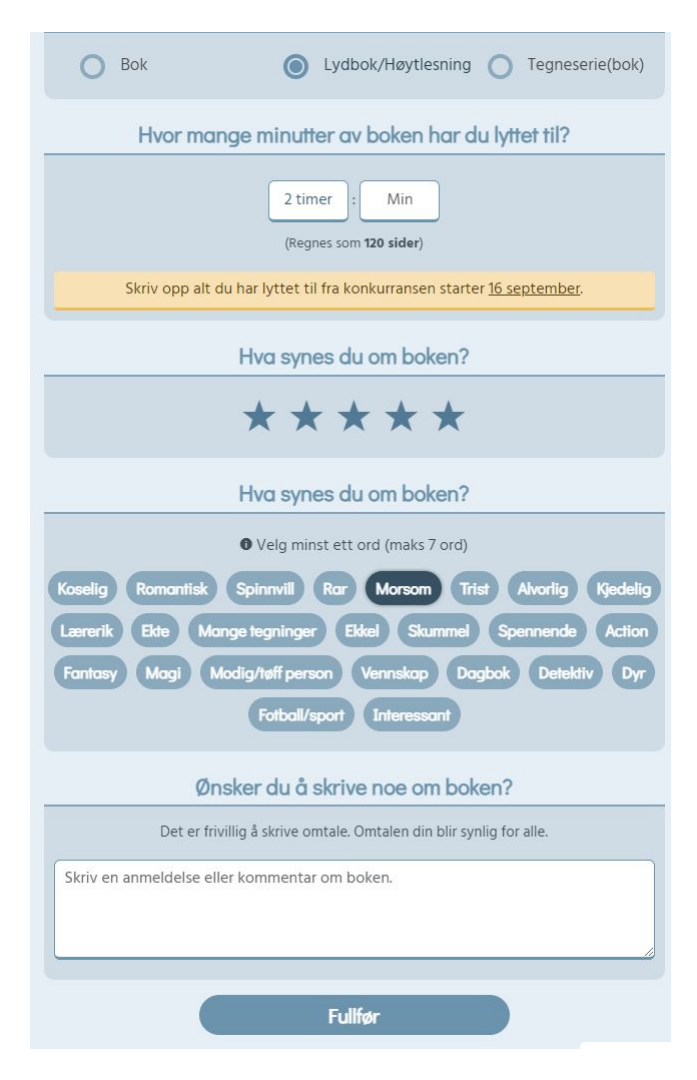

Alt dette kan ikkje læraren seie noko om. ;)

Lukke til!